## How to Use *Health and Wellness*

- 1. Library > Databases and eBooks > Gale Virtual Reference Library (GVRL)
- 2. If prompted: password: library
- 3. COLLECTIONS (column on left) > click the appropriate category, e.g., HISTORY
- SEARCH WITHIN COLLECTION (search box on the right; NOT at the TOP!) > key in search words > [ENTER]
- 5. In the results list, click the title of the best article Articles from the *Gale Encyclopedia of Medicine* ae highly recommended!
- 6. To print:
  - a. "Sticky" TOOLBAR menu on top of article screen > Print
  - b. Citation is at the end (copy-and-paste to a Google doc.)